# Configurazione dinamica FlexVPN con elenchi di attributi AAA locali

# Sommario

Introduzione **Prerequisiti** Requisiti Componenti usati Convenzioni Topologia Configurazioni Configurazione spoke Configurazione hub Configurazione connettività di base Configurazione estesa Panoramica del processo Verifica Cliente1 Cliente2 Debug **Debug IKEv2** Assegnazione attributi debug AAA Conclusioni Informazioni correlate

# **Introduzione**

In questo esempio di configurazione viene illustrato come utilizzare l'elenco degli attributi Autenticazione, Autorizzazione e Accounting (AAA) locale per eseguire una configurazione dinamica e potenzialmente avanzata senza utilizzare il server RADIUS (Remote Authentication Dial-In User Service) esterno.

Ciò è auspicabile in alcuni scenari, in particolare quando è necessario eseguire un test o una distribuzione rapida. Tali implementazioni sono in genere laboratori di prova, nuovi test di installazione o risoluzione dei problemi.

La configurazione dinamica è importante sul lato concentratore/hub, in cui è necessario applicare criteri o attributi diversi per utente, cliente e sessione.

# **Prerequisiti**

## **Requisiti**

Nessun requisito specifico previsto per questo documento.

#### Componenti usati

Le informazioni fornite in questo documento si basano, tra l'altro, su queste versioni software e hardware. L'elenco non descrive i requisiti minimi, ma riflette lo stato del dispositivo durante la fase di prova di questa funzione.

#### Hardware

- Aggregation Services Router (ASR) ASR 1001 chiamato "bsns-asr1001-4"
- Integrated Services Router Generation 2 (ISR G2) 3925e chiamato "bsns-3925e-1"
- Integrated Services Router Generation 2 (ISR G2) 3945e chiamato "bsns-3945e-1"

#### Software

- Cisco IOS XE release 3.8 15.3(1)S
- Software Cisco IOS® versione 15.2(4)M1 e 15.2(4)M2

#### Licenze

- Sui router ASR le licenze adventure e ipsec sono abilitate.
- Sui router ISR G2 sono abilitate le licenze delle funzionalità ipbasek9, securityk9 e hseck9.

Le informazioni discusse in questo documento fanno riferimento a dispositivi usati in uno specifico ambiente di emulazione. Su tutti i dispositivi menzionati nel documento la configurazione è stata ripristinata ai valori predefiniti. Se la rete è operativa, valutare attentamente eventuali conseguenze derivanti dall'uso dei comandi.

#### **Convenzioni**

Per ulteriori informazioni sulle convenzioni usate, consultare il documento <u>Cisco sulle convenzioni</u> nei suggerimenti tecnici.

# **Topologia**

La topologia utilizzata in questo esercizio è di base. Vengono utilizzati un router hub (ASR) e due router spoke (ISR), che simulano i client.

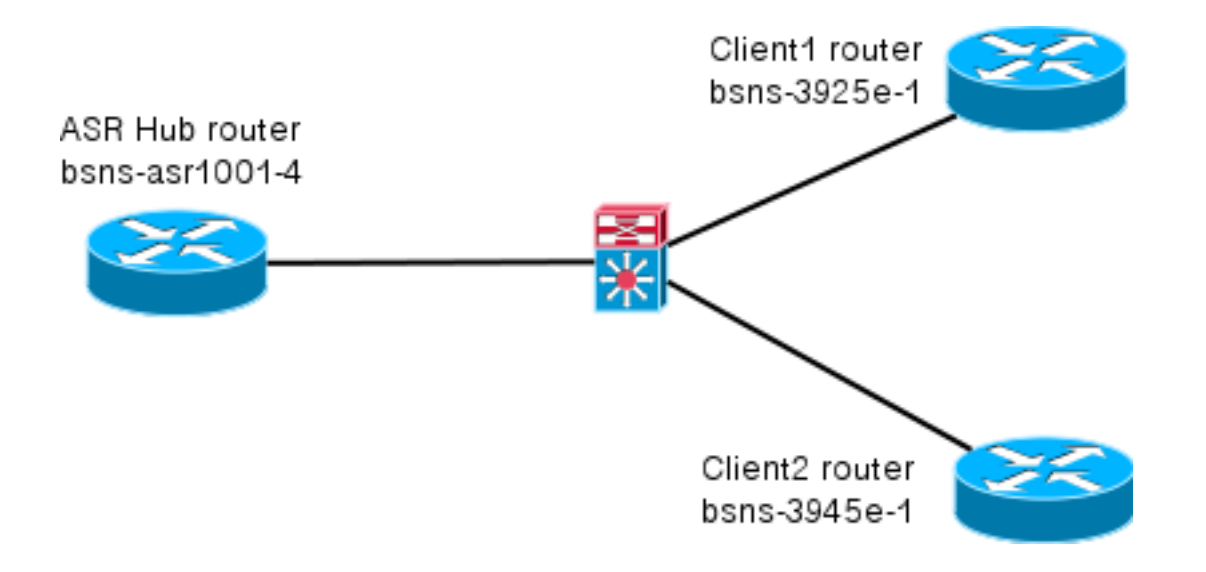

# **Configurazioni**

Le configurazioni di questo documento hanno lo scopo di mostrare un'impostazione di base, con i valori predefiniti più intelligenti possibili. Per i consigli di Cisco sulla crittografia, visitare la pagina <u>Next-Generation Encryption</u> su cisco.com.

#### Configurazione spoke

Come accennato in precedenza, la maggior parte delle operazioni descritte in questa documentazione vengono eseguite sull'hub. La configurazione dello spoke è qui per riferimento. In questa configurazione, l'identità tra Client1 e Client2 è l'unica modifica (visualizzata in grassetto).

```
aaa new-model
aaa authorization network default local
aaa session-id common
crypto ikev2 keyring Flex_key
peer Spokes
address 0.0.0.0 0.0.0.0
pre-shared-key local cisco
pre-shared-key remote cisco
11
crypto ikev2 profile Flex_IKEv2
match identity remote address 0.0.0.0
identity local email Client1@cisco.com
authentication remote pre-share
authentication local pre-share
keyring local Flex_key
aaa authorization group psk list default default
virtual-template 1
crypto logging session
crypto ipsec profile default
set ikev2-profile Flex_IKEv2
interface Tunnell
ip address negotiated
ip mtu 1400
ip nhrp network-id 2
 ip nhrp shortcut virtual-template 1
```

```
ip nhrp redirect
ip tcp adjust-mss 1360
tunnel source GigabitEthernet0/0
tunnel destination 172.25.1.1
tunnel path-mtu-discovery
tunnel protection ipsec profile default
interface Virtual-Template1 type tunnel
ip unnumbered Tunnel1
ip mtu 1400
ip nhrp network-id 2
ip nhrp shortcut virtual-template 1
ip nhrp redirect
ip tcp adjust-mss 1360
tunnel path-mtu-discovery
tunnel protection ipsec profile default
```

#### **Configurazione hub**

La configurazione dell'hub è divisa in due parti:

- 1. **Configurazione della connettività di base**, che indica la configurazione necessaria per la connettività di base.
- 2. **Configurazione estesa**, che descrive le modifiche alla configurazione necessarie per dimostrare come un amministratore può utilizzare l'elenco degli attributi AAA per eseguire modifiche alla configurazione per utente o per sessione.

#### Configurazione connettività di base

Questa configurazione è solo a scopo di riferimento e non deve essere ottimale, ma solo funzionale.

Il limite massimo di questa configurazione è l'utilizzo della chiave già condivisa (PSK) come metodo di autenticazione. Cisco consiglia di utilizzare i certificati quando applicabile.

```
aaa new-model
aaa authorization network default local
aaa session-id common
crypto ikev2 authorization policy default
pool FlexSpokes
route set interface
crypto ikev2 keyring Flex_key
peer Spokes
address 0.0.0.0 0.0.0.0
pre-shared-key local cisco
pre-shared-key remote cisco
11
peer Client1
identity email Client1@cisco.com
pre-shared-key cisco
11
peer Client2
identity email Client2@cisco.com
pre-shared-key cisco
crypto ikev2 profile Flex_IKEv2
```

```
match fvrf any
match identity remote address 0.0.0.0
match identity remote email domain cisco.com
authentication remote pre-share
authentication local pre-share
keyring local Flex_key
aaa authorization group psk list default default
virtual-template 1
no crypto ikev2 http-url cert
crypto logging session
crypto ipsec profile default
set ikev2-profile Flex_IKEv2
interface Virtual-Template1 type tunnel
vrf forwarding IVRF
ip unnumbered Loopback100
ip mtu 1400
ip nhrp network-id 2
ip nhrp redirect
ip tcp adjust-mss 1360
tunnel path-mtu-discovery
tunnel vrf INTERNET
tunnel protection ipsec profile default
```

#### Configurazione estesa

Per assegnare gli attributi AAA a una determinata sessione, è necessario eseguire alcune operazioni. Nell'esempio viene mostrato il lavoro completo per client1; viene quindi illustrato come aggiungere un altro client/utente.

#### Configurazione hub esteso per Client1

1. Definire un elenco di attributi AAA.

```
aaa attribute list Client1
attribute type interface-config "ip mtu 1300" protocol ip
attribute type interface-config "service-policy output TEST" protocol ip
```

Nota: l'entità assegnata tramite gli attributi deve esistere localmente. In questo caso, la mappa dei criteri è stata configurata in precedenza.

```
policy-map TEST
class class-default
shape average 60000
```

2. Assegnare un elenco di attributi AAA a un criterio di autorizzazione.

```
crypto ikev2 authorization policy Client1
pool FlexSpokes
aaa attribute list Client1
route set interface
```

3. Verificare che il nuovo criterio sia utilizzato dai client che si connettono. In questo caso, estrarre la parte relativa al nome utente dell'identità inviata dai client. I client devono utilizzare un indirizzo e-mail di ClientX@cisco.com (X è 1 o 2, a seconda del client). Il gestore suddivide l'indirizzo di posta elettronica in nome utente e dominio e ne utilizza solo uno (in questo caso nome utente) per scegliere il nome del criterio di autorizzazione. crypto ikev2 name-mangler GET\_NAME

```
email username
```

aaa authorization group psk list default name-mangler GET\_NAME Quando il client1 è operativo, l'aggiunta del client2 è relativamente semplice.

#### Configurazione hub esteso per Client2

Assicurarsi che esistano un criterio e, se necessario, una serie separata di attributi.

```
aaa attribute list Client2
attribute type interface-config "ip tcp adjust-mss 1200" protocol ip
attribute type interface-config "ip access-group 133 in" protocol ip
crypto ikev2 authorization policy Client2
pool FlexSpokes
aaa attribute list Client2
route set interface
```

Nell'esempio, vengono applicate un'impostazione aggiornata relativa alle dimensioni massime del segmento (MSS) e un elenco degli accessi in entrata da utilizzare per il client. Altre impostazioni possono essere scelte facilmente. Una tipica impostazione consiste nell'assegnare VRF (Virtual Routing and Forwarding) differenti per client diversi. Come accennato in precedenza, qualsiasi entità assegnata all'elenco attributi, ad esempio l'elenco degli accessi 133 in questo scenario, deve esistere già nella configurazione.

## Panoramica del processo

Nella figura viene illustrato l'ordine delle operazioni quando l'autorizzazione AAA viene elaborata tramite il profilo Internet Key Exchange versione 2 (IKEv2) e vengono fornite informazioni specifiche per questo esempio di configurazione.

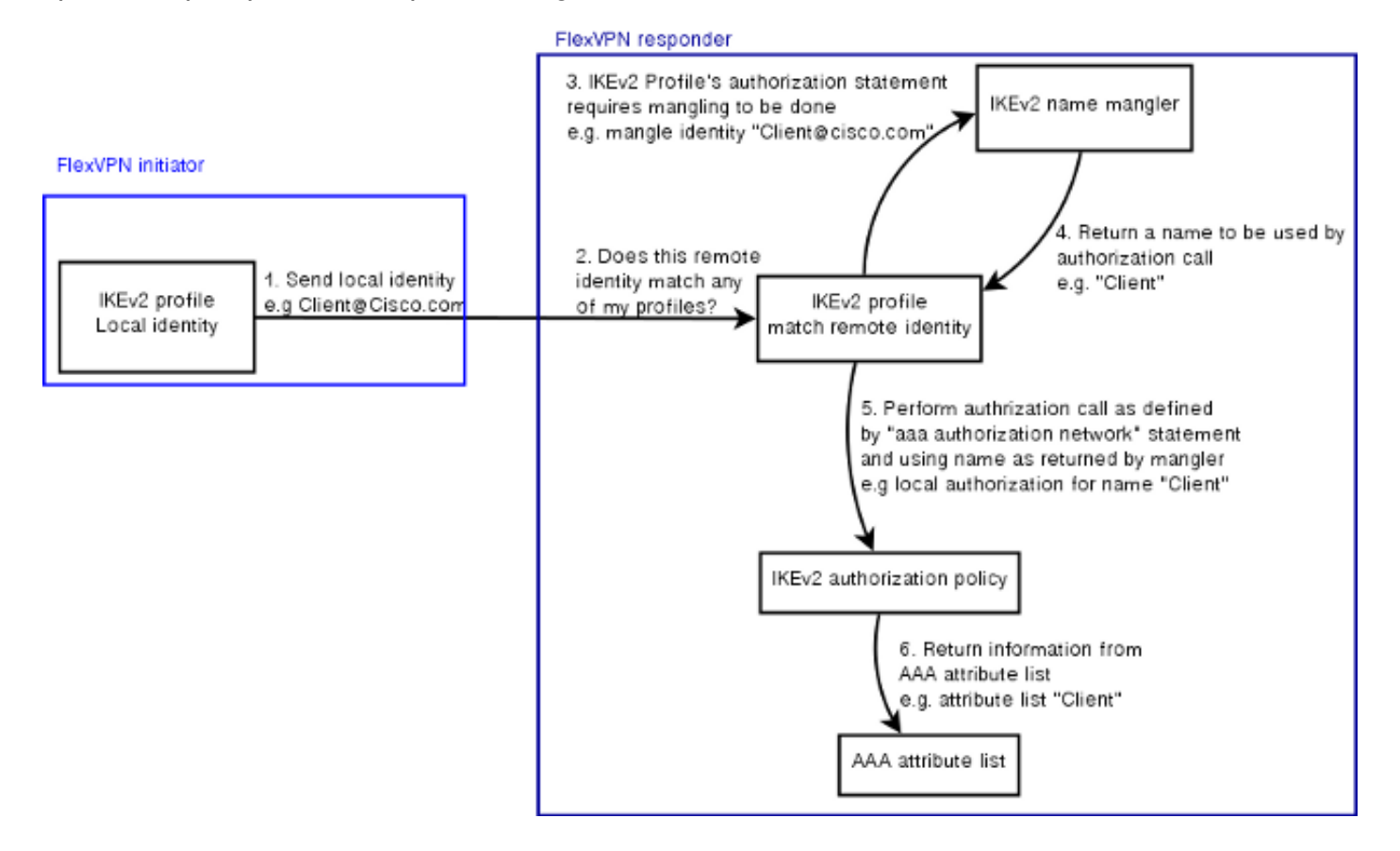

## **Verifica**

Questa sezione illustra come verificare che le impostazioni precedentemente assegnate siano state applicate ai client.

#### **Cliente1**

Di seguito sono riportati i comandi che verificano che le impostazioni MTU (Maximum Transmission Units) e i criteri del servizio siano stati applicati.

```
bsns-asr1001-4#show cef int virtual-access 1
(...)
Hardware idb is Virtual-Access1
Fast switching type 14, interface type 21
IP CEF switching enabled
IP CEF switching turbo vector
IP Null turbo vector
VPN Forwarding table "IVRF"
IP prefix lookup IPv4 mtrie 8-8-8-8 optimized
Tunnel VPN Forwarding table "INTERNET" (tableid 2)
Input fast flags 0x0, Output fast flags 0x4000
ifindex 16(16)
Slot unknown (4294967295) Slot unit 1 VC -1
IP MTU 1300
Real output interface is GigabitEthernet0/0/0
```

bsns-asr1001-4#**show policy-map interface virtual-access1** Virtual-Access1

Service-policy output: TEST

Class-map: class-default (match-any) 5 packets, 620 bytes 5 minute offered rate 0000 bps, drop rate 0000 bps Match: any Queueing queue limit 64 packets (queue depth/total drops/no-buffer drops) 0/0/0 (pkts output/bytes output) 5/910 shape (average) cir 60000, bc 240, be 240 target shape rate 60000

### **Cliente2**

Di seguito sono riportati i comandi che verificano che le impostazioni MSS siano state push e che l'elenco degli accessi 133 sia stato applicato anche come filtro in entrata sull'interfaccia di accesso virtuale equivalente.

bsns-asr1001-4#show cef int virtual-access 2
Virtual-Access2 is up (if\_number 18)
Corresponding hwidb fast\_if\_number 18
Corresponding hwidb firstsw->if\_number 18
Internet address is 0.0.0.0/0
Unnumbered interface. Using address of Loopback100 (192.168.1.1)
ICMP redirects are never sent

Per packet load-sharing is disabled IP unicast RPF check is disabled Input features: Access List, TCP Adjust MSS (...) bsns-asr1001-4#show ip interface virtual-access2 Virtual-Access2 is up, line protocol is up Interface is unnumbered. Using address of Loopback100 (192.168.1.1) Broadcast address is 255.255.255.255 MTU is 1400 bytes Helper address is not set Directed broadcast forwarding is disabled Outgoing access list is not set Inbound access list is 133, default is not set (...)

## **Debug**

Il debug deve essere eseguito su due blocchi principali. Questa funzione è utile quando è necessario aprire una richiesta TAC e iniziare a lavorare più rapidamente.

## Debug IKEv2

Iniziare con questo comando di debug principale:

debug crypto ikev2 [internal|packet] Immettere quindi i seguenti comandi:

show crypto ikev2 sa show crypto ipsec sa peer a.b.c.d

#### Assegnazione attributi debug AAA

Se si desidera eseguire il debug dell'assegnazione degli attributi AAA, questi debug possono essere utili.

debug aaa authorization debug aaa attr debug aaa proto local

## **Conclusioni**

In questo documento viene illustrato come utilizzare l'elenco degli attributi AAA per consentire una maggiore flessibilità nelle distribuzioni FlexVPN in cui il server RADIUS potrebbe non essere disponibile o non essere desiderato. L'elenco degli attributi AAA offre opzioni di configurazione aggiunte per sessione e per gruppo, se necessario.

## Informazioni correlate

Guida alla configurazione di FlexVPN e Internet Key Exchange versione 2, Cisco IOS release

<u>15M&T</u>

- RADIUS (Remote Authentication Dial-In User Services)
- <u>RFC (Requests for Comments)</u>
- Negoziazione IPSec/protocolli IKE
- Documentazione e supporto tecnico Cisco Systems